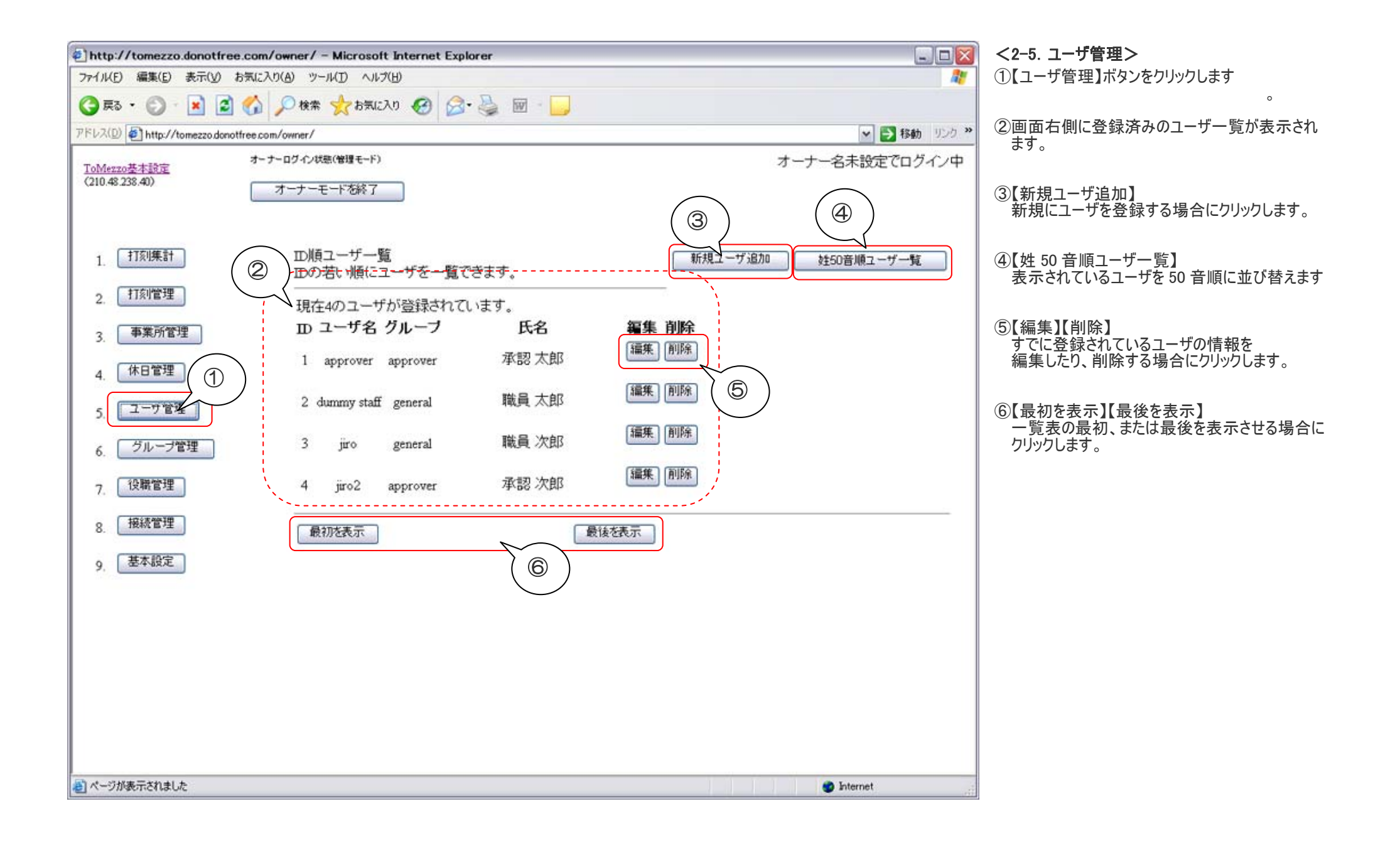

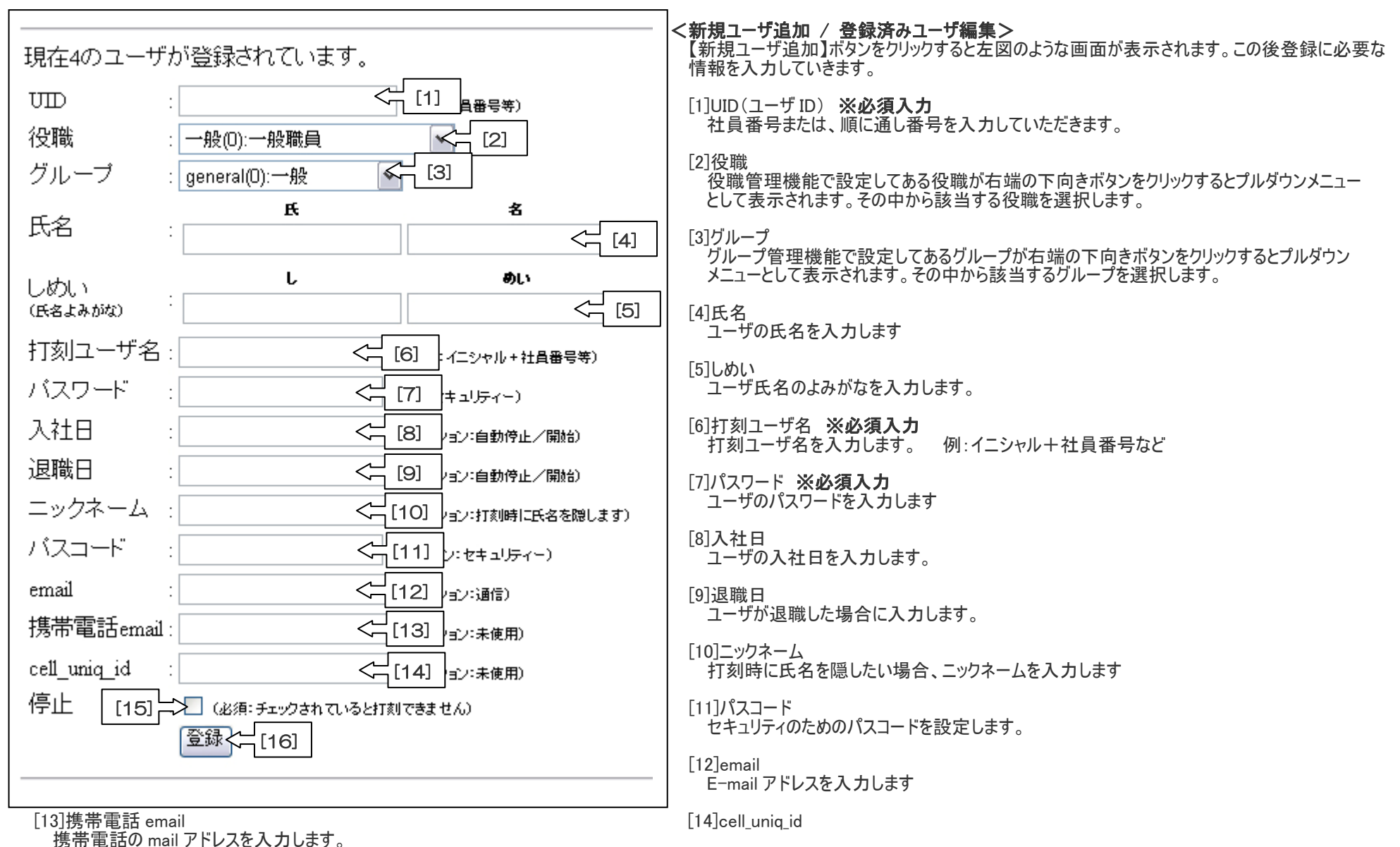

傍市电品の mail アトレスを入力し

[15]停止チェックボックス

ユーザの権限を停止する際にチェックします。

[16]【登録】 必要な項目を入力後登録ボタンをクリックします。

※登録済みユーザの【編集】ボタンをクリックした場合も同じ画面が表示されますので、修正、追加などを行って【登録】ボタンで再登録してください。

| WE 編集(E) 表示(Ø) お気に入り(A) ツール(D) ヘルブ(H)   A     R5 ・ ② ・ ※ ② ◇ ◇ 検索 ☆ お気に入り ④ ② ・ ③ 図 ・ ③ 図 ・ ○   Image: Comparison of the com/owner/     (10) ④ http://tomezzo donotfree com/owner/   ▼ ● 1840 020 *     (10) ④ http://tomezzo donotfree com/owner/   ▼ ● 1840 020 *     (10) ④ http://tomezzo donotfree com/owner/   ▼ ● 1840 020 *     (10) ④ http://tomezzo donotfree com/owner/   ▼ ● 1840 020 *     (11) ● 1000 10000000000000000000000000000 | 登録済みユーザの右にある【削除】ボタンをクリックすると<br>左図のような画面が表示されます。 |
|----------------------------------------------------------------------------------------------------|-------------------------------------------------|
| (① ● http://tomezzo.donotifree.com/owner/                                                                                                    |                                                 |
| オーナーログイン状態(管理モード) オーナー名未設定でログイン中   オーナーモードを終了 オーナー名未設定でログイン中   打双!!果計 現在4のユーザが登録されています。   ゴ刃!!理 ユーザD   第案所管理 川除用管理passcode:   体日管理 川除用管理passcode:                                                                                                    | (1)具本設定(「登録」。た前)登田貴仲ハノートを人力が                    |
| 打刻爆計 現在4のユーザが登録されています。   打刻管理 ユーザD : 1   原業所管理 第第所管理   体日管理 削除用管理passcode:                                                                                                    | (削除)ボタンをクリックすると登録済みのユーザーデータ<br>削除されます。          |
| 事業所管理 所管理passcode: 本当に到除する場合管理者パスコードを入力し、<br>(留限)ポタンをクリトクして下さい                                                                                                    |                                                 |
| 休日官埋                                                                                                    |                                                 |
| ユーザ管理                                                                                                    |                                                 |
| グループ管理                                                                                                    |                                                 |
| 役職管理                                                                                                    |                                                 |
| 接続管理                                                                                                    |                                                 |
| 基本設定                                                                                                    |                                                 |
|                                                                                                    |                                                 |
|                                                                                                    |                                                 |
|                                                                                                    |                                                 |
|                                                                                                    |                                                 |
|                                                                                                    |                                                 |